- n. 0002364 - 14/10/2020 - IV. DIDATTICA

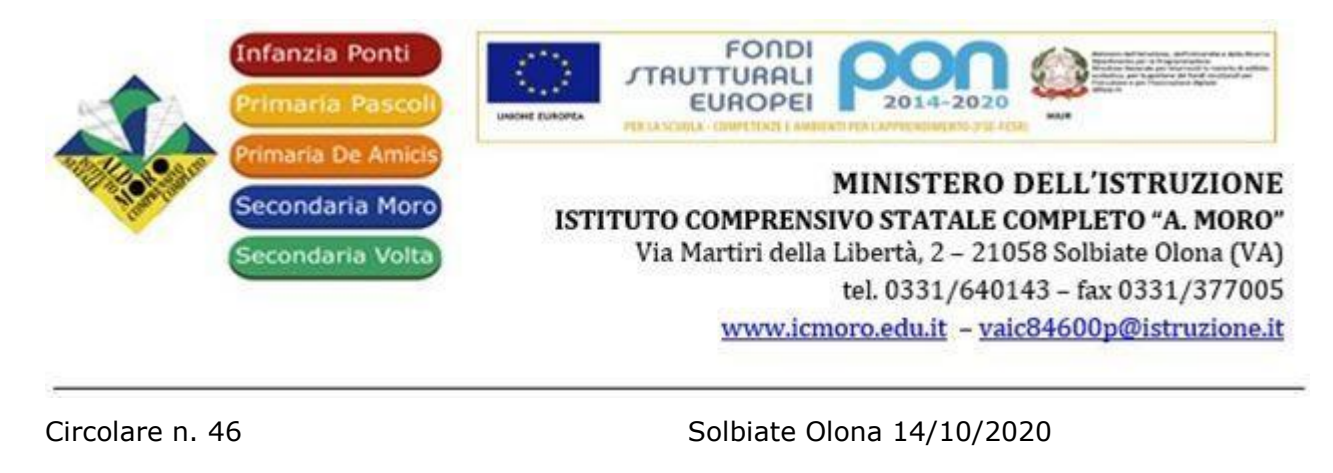

Ai genitori/tutori degli iscritti I.C. "Moro" Ai docenti dell'I.C. "Moro"

OGGETTO: Gestione assenze su registro elettronico REGEL

# GENITORI / TUTORI

Si comunica che è stata attivata su REGEL la funzione che permette ai genitori/tutori di **tutti** gli alunni frequentanti l'I.C. "Moro" di giustificare le assenze dei propri figli.

Una volta effettuato l'accesso, cliccare su Diario online:

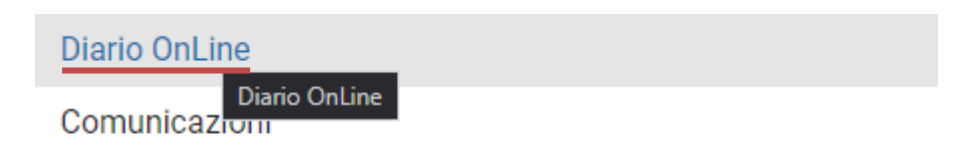

Cliccare la voce "Assenze giornaliere"

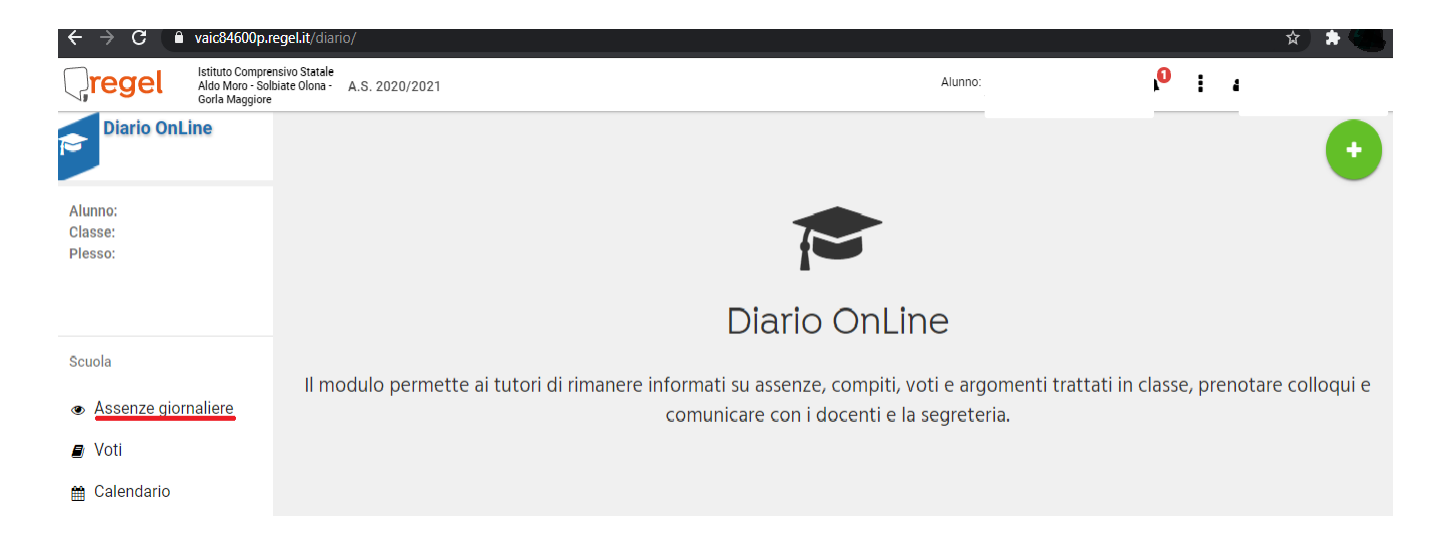

Selezionare l'assenza inserita dai docenti che deve essere giustificata.

| .it/diario/                    |                                                                                                    |                                                                                                    |                                                                                                    |                                                                                                    |                                                                                                    |                                                                                                    |                                                                                                    |                                                                                                    |                                                                                                    |                                                                                                    |                                                                                                    | * * 0                                                                                                    |
|--------------------------------|----------------------------------------------------------------------------------------------------|----------------------------------------------------------------------------------------------------|----------------------------------------------------------------------------------------------------|----------------------------------------------------------------------------------------------------|----------------------------------------------------------------------------------------------------|----------------------------------------------------------------------------------------------------|----------------------------------------------------------------------------------------------------|----------------------------------------------------------------------------------------------------|----------------------------------------------------------------------------------------------------|----------------------------------------------------------------------------------------------------|----------------------------------------------------------------------------------------------------|----------------------------------------------------------------------------------------------------|
| Statale<br>Olona - A.S. 2020/2 | 021                                                                                                    |                                                                                                    |                                                                                                    |                                                                                                    |                                                                                                    |                                                                                                    |                                                                                                    | Alunno                                                                                                    |                                                                                                    |                                                                                                    | ł                                                                                                    | •                                                                                                    |
| Assenze giornaliere            |                                                                                                    |                                                                                                    |                                                                                                    |                                                                                                    |                                                                                                    |                                                                                                    | •                                                                                                    |                                                                                                    |                                                                                                    |                                                                                                    |                                                                                                    |                                                                                                    |
| Cerca:                         |                                                                                                    |                                                                                                    |                                                                                                    |                                                                                                    |                                                                                                    |                                                                                                    |                                                                                                    |                                                                                                    |                                                                                                    |                                                                                                    |                                                                                                    |                                                                                                    |
| Data 🗍                         | Giustificato                                                                                            | J1                                                                                                    | Тіро ↓                                                                                                    | Note                                                                                                    | J1                                                                                                    | Periodo                                                                                                    | J1                                                                                                    | Da ora                                                                                                    | A ora                                                                                                    | Ļ                                                                                                    | Azioni                                                                                                    | 11                                                                                                    |
| 14/10/2020                     | No                                                                                                    |                                                                                                    | ASSENZA                                                                                                    |                                                                                                    |                                                                                                    |                                                                                                    |                                                                                                    |                                                                                                    |                                                                                                    |                                                                                                    | 🕼 Giustifica                                                                                                    | assenza                                                                                                    |
| Data                           | Giustificato                                                                                            |                                                                                                    | Тіро                                                                                                    | Note                                                                                                    |                                                                                                    | Periodo                                                                                                    |                                                                                                    | Da ora                                                                                                    | A ora                                                                                                    |                                                                                                    | Azioni                                                                                                    |                                                                                                    |
| Vista da 1 a 1 di 1 e          | lementi                                                                                                 |                                                                                                    |                                                                                                    |                                                                                                    |                                                                                                    |                                                                                                    |                                                                                                    |                                                                                                    |                                                                                                    |                                                                                                    |                                                                                                    |                                                                                                    |
|                                |                                                                                                    |                                                                                                    |                                                                                                    |                                                                                                    |                                                                                                    |                                                                                                    |                                                                                                    |                                                                                                    |                                                                                                    |                                                                                                    |                                                                                                    |                                                                                                    |
|                                | it/diario/<br>Statale<br>Olona - A.S. 2020/21<br>Data #<br>14/10/2020<br>Data<br>Vista da 1 a 1 di 1 el | it/diario/<br>Statele<br>olona - A.S. 2020/2021<br>Data ↓₹ Giustificato<br>14/10/2020 No<br>Data Giustificato<br>Vista da 1 a 1 di 1 elemti | .it/diario/         Statale<br>olona - A.S. 2020/2021         Data       ↓▼         Giustificato       ↓↑         14/10/2020       No         Data       Giustificato         Vista da 1 a 1 di 1 elementi | it/diario/         Statale<br>Olona - A.S. 2020/2021         Data       IF         Giustificato       I Tipo         14/10/2020       No         Data       Giustificato         Data       Giustificato         Tipo | a.s. 2020/2021         As. 2020/2021         A.s. 2020/2021         Asset to the second second se | it/diario/         Statale<br>Olona · A.S. 2020/2021         Data IF       Giustificato If       Tipo If       Note If         14/10/2020       No       ASSENZA       Note         Data I di 1 elementi       Tipo If       Note       Note | it/diario/         Statele olona - A.S. 2020/2021         A.S. 2020/2021         ASSENZE giorna         Cerca:         Data       Giustificato       1       Tipo       1       Note       1       Periodo         14/10/2020       No       ASSENZA       Note       Periodo         14/10/2020       No       ASSENZA       Note       Periodo | it/diario/<br>Statele<br>Olona A.S. 2020/2021<br>A.S. 2020/2021<br>ASSENZA<br>Data Giustificato Jt Tipo It Note It Periodo It<br>14/10/2020<br>No ASSENZA<br>Data Giustificato Tipo Note Periodo | ALIVING         ALIVING         ALIVING         ALIVING         ALIVING         ALIVING         ALIVING         ALIVING         Cerca:         Cerca:         Data       Odiutificato       Note       Periodo       Da ora         Visita da 1 a 1 di 1 elementi | it/diario/         Statele olone · A.S. 2020/2021       Alunnx         Alunnx       Alunnx         Alunnx       Alunnx         Cerca:       Cerca:         Data       If       Giustificato       It       Itop       It       Note       It       Periodo       It       Da ora       It       A ora         14/10/2020       No       ASSENZA       Note       Periodo       It       Da ora       It       A ora         Visita da 1 a ti di 1 elementi       Sistificato       Tipo       Note       Periodo       Da ora       A ora | A.S. 2020/2021       Image: A.S. 2020/2021       Alumn:         A.S. 2020/2021       Cerca:       Image: A.S. 2020/2021         Alumn:       Cerca:       Image: A.S. 2020/2021         Data       If       Giustificato       It       Note       It       Periodo       It       No       A ora       It         Data       If       Giustificato       Tipo       Note       Periodo       It       No       A ora       It         Data       If       Giustificato       Tipo       Note       Periodo       It       No       A ora       It         Visita da 1 a ti di 1 el/em/       Em/       Em/       Em/       Em/       If the intervision       It       It | Attorianie/         Strate       Attorne       Attorne       Iteration       Iteration       I |

Quindi, tramite la funzione "Giustifica assenza", inserire la motivazione e salvare.

| <b>Pregel</b>                     | Istituto Comprens<br>Aldo Moro - Solbia<br>Gorla Maggiore | sivo Statale<br>ate Olona - A.S. 2020 | 2021                              |                    |      |         | Alunno: |       | 4 <sup>0</sup> : | 4             | -        |
|-----------------------------------|-----------------------------------------------------------|---------------------------------------|-----------------------------------|--------------------|------|---------|---------|-------|------------------|---------------|----------|
| Diario OnLi                       | ine                                                       |                                       | Giustifica l'a                    | ssenza             |      |         |         |       |                  |               | <b>F</b> |
| Alunno:<br>Classe: 4              |                                                           |                                       | Inserisci una m<br>MOTIVI DI SALL | otivazione<br>JTE, |      |         | 11      |       |                  |               |          |
| Plesso: :<br>AMICIS               |                                                           | Data                                  | ļ.                                |                    |      |         |         | A ora | L† Azioni        |               |          |
|                                   |                                                           | 14/10/2020                            |                                   |                    |      | CHIUDI  | SALVA   |       | C Giust          | ifica assenza |          |
| Scuola                            |                                                           | Data                                  | Giustificato                      | Тіро               | Note | Periodo | Da ora  | A ora | Azioni           |               |          |
|                                   |                                                           | Vista da 1 a 1 di 1                   | elementi                          |                    |      |         |         |       |                  |               |          |
| <ul> <li>Assenze giorr</li> </ul> | naliere                                                   |                                       |                                   |                    |      |         |         |       |                  |               |          |
| Voti                              |                                                           |                                       |                                   |                    |      |         |         |       |                  |               |          |

A seguito dell'inserimento compare la dicitura "In attesa di approvazione", perché la giustificazione dovrà ancora essere accettata dalla scuola.

| ← → C                                                    | gel.it/diario/#                          |              |         |              |           |            |          | * * 0                       |
|----------------------------------------------------------|------------------------------------------|--------------|---------|--------------|-----------|------------|----------|-----------------------------|
| Istituto Comprens<br>Aldo Moro - Solbi<br>Gorla Maggiore | sivo Statale<br>ate Olona - A.S. 2020/20 | 21           |         |              |           | Alunno:    |          | 0 : • •                     |
| Diario OnLine                                            | Assenze giornaliere                      |              |         |              |           |            |          |                             |
| Alunno:  <br>Classe: 4                                   | Cerca:                                   |              |         |              |           |            |          |                             |
| Plesso: {                                                | Data ↓                                   | Giustificato | Tipo ↓↑ | Note ↓↑      | Periodo 🕼 | Da ora 🛛 🕸 | A ora ↓↑ | Azioni 🕸                    |
|                                                          | 14/10/2020                               | In attesa    | ASSENZA | mal di testa |           |            |          | 🛗 In attesa di approvazione |
| Scuola                                                   | Data                                     | Note         | Periodo | Da ora       | A ora     | Azioni     |          |                             |
| <ul> <li>Assenze giornaliere</li> </ul>                  | Vista da 1 a 1 di 1 elementi             |              |         |              |           |            |          |                             |
| 🛢 Voti                                                   |                                          |              |         |              |           |            |          |                             |
| 🛗 Calendario                                             |                                          |              |         |              |           |            |          |                             |

La giustificazione avverrà sempre al rientro a scuola con giustificazione sul libretto, ove presente. In caso di assenza per malattia, in particolare, come da Patto di Corresponsabilità, è richiesta l'Autocertificazione firmata dai genitori e consegnata al docente della prima ora al rientro a scuola, prima dell'ingresso in aula, oppure, in caso di sintomatologia Covid, le opportune attestazioni eventualmente consegnate da medico curante o da ATS, come da protocollo Covid (circ. 43 del 12/10/2020).

Al momento dell'avvenuta giustificazione il genitore visualizzerà la dicitura "Assenza giustificata".

Come indicato nel Patto di corresponsabilità educativa, allegato alla circ. 43 del 12/10/2020, *il genitore/tutore è tenuto a giustificare sempre e tempestivamente l'assenza sul registro elettronico*.

Per questo, si chiede di segnalare **entro le ore 19:00** del giorno di assenza la motivazione della stessa.

I genitori/tutori dei bambini della Scuola dell'Infanzia "Ponti" che **non** hanno fratelli o sorelle frequentanti altri plessi dell'Istituto riceveranno le proprie credenziali per accedere a REGEL durante l'assemblea prevista per i giorni 21 e 22 ottobre (circ. 37 del 06/10/2020).

Tutti i genitori/tutori che non sono in possesso delle credenziali o le avessero smarrite possono rivolgersi alla Segreteria

- telefonando al numero 0331 640143 (int.1) dalle 11:00 alle 13:00
- via mail (<u>segreteria@icmoro.it</u>), indicando nel testo del messaggio nome e cognome, classe e plesso del figlio

#### DOCENTI

Si comunica che è stata attivata su REGEL la funzione che permette ai genitori/tutori di giustificare le assenze dei propri figli.

Operazione preliminare è l'inserimento dell'assenza dell'alunno sul registro di classe. Poiché le famiglie sono tenute a giustificare sempre e tempestivamente le assenze dei propri figli, si raccomanda a **tutti** i docenti di compilare il registro con gli assenti del giorno **entro le ore 9:00**.

Per registrare l'assenza si rammentano i seguenti passaggi:

1. Accedere al registro docente

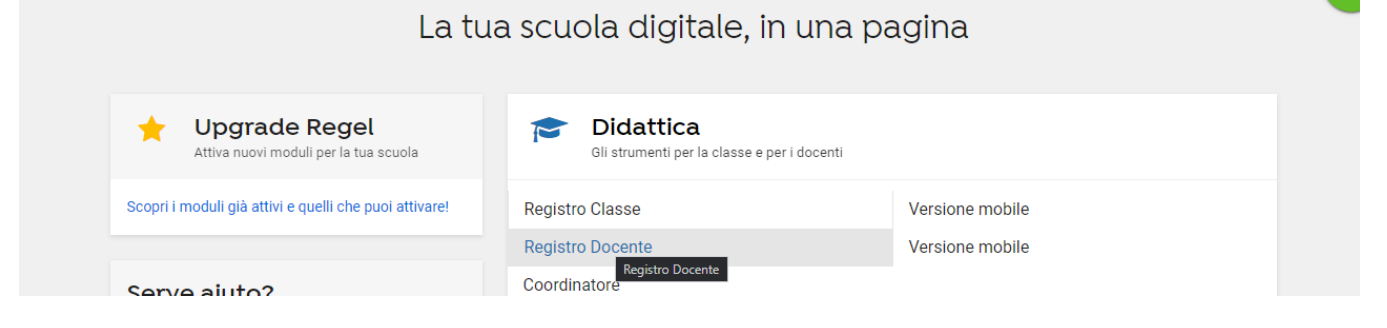

#### 2. Inserire la firma, compilando gli opportuni campi

| <b>Pregel</b>                           | Istituto Comprensivo<br>Aldo Moro - Solbiate<br>Gorla Maggiore | Statale<br>Olona - A.S. 2020/2021            |                            | U<br>Vaj al<br>mobile<br>Vaj al | Classe: 3 - B (SC | JOLA SEC. DI PRIMO GR/ 🔻 | 413 | :      |
|-----------------------------------------|----------------------------------------------------------------|----------------------------------------------|----------------------------|---------------------------------|-------------------|--------------------------|-----|--------|
| Registro<br>Classe                      |                                                                |                                              |                            | Firn                            | na registr        | 0                        |     |        |
| 🎯 Firma regist                          | ro <b>i</b> Le                                                 | egenda assenze   🌲 Dettag                    | lio assenze   Giorno prece | dente Fiorno successivo         | 14/10/2020        | < Annulla firma          |     |        |
| 🞓 Insegnanti                            | Class                                                          | se: 3 - B (                                  | SCUOLA SEC. DI PRIMO       | GRADO MORO)                     |                   | Elenco alunni            |     |        |
| 🐈 Alunni                                | Ora:                                                           |                                              |                            |                                 | •                 |                          |     |        |
| 🌲 Giustifica as                         | senti Mate                                                     | eria: Selezionare u                          | ina voce                   |                                 | <b>▼</b> ×        |                          |     |        |
| A Osservazior                           | i<br>Tipo                                                      | ogia: Compresenza:<br>attività: Curricolare: | •                          | Supplenza: 🔘                    |                   | Alunni                   |     | Tipo a |
| 99 Note docent                          | e Argo                                                         | mento:                                       |                            | /                               |                   |                          |     |        |
| ← Comunicazi<br>Dirigente<br>Scolastico | oni dal                                                        |                                              | INSERISCI FIRMA            |                                 | /                 |                          |     |        |

#### 3. Compare l'elenco alunni, ora è possibile selezionare l'alunno assente

| ☞ Firma registro                | i Legenda assenze   A Dettaglio assenze   Giorno precedente Giorno successivo 14/10/2020               | Annulla firma                     |    |
|---------------------------------|----------------------------------------------------------------------------------------------------|-----------------------------------|----|
| 🞓 Insegnanti                    | Classe: 3 - B (SCUOLA SEC. DI PRIMO GRADO MORO)                                                        | Acconto del 14/10/20 culliero 1   |    |
| 🐈 Alunni                        | Ora: 1 🗸                                                                                               | Docente:                          |    |
| 🌲 Giustifica assenti            | Materia: ITALIANO 💌 🗙                                                                                  |                                   |    |
| A Osservazioni                  | Tipologia: Compresenza:                                                                                | Alunni Tipo assenza lemp<br>(min) | 00 |
|                                 | Tipo attività: Curricolare: O Supplenza: O                                                             |                                   | -  |
| 99 Note docente                 | Argomento:                                                                                             | ALUNNO X                          |    |
|                                 |                                                                                                    |                                   |    |
| Scolastico                      | INSERISCI FIRMA 🧪                                                                                      |                                   |    |
| <ul> <li>Orario</li> </ul>      | Per segnare gli alunni assenti cliccare n Inserisci la firma sul registro tra e selezionare dal        |                                   |    |
| 🛗 Calendario                    | menù a tendina la tipologia di assenza. (La griglia si abiliterà solo in presenze di<br>proprie firme) | Í l                               |    |
| 🔦 Verbali                       |                                                                                                    |                                   |    |
| ▲ Compiti                       | mercoledi 14 ottobre 2020                                                                              | PA                                |    |
| Analisi situazione<br>di classe | Ora<br>December Docent V Regel                                                                         | СНШЛ                              |    |
|                                 | Firma aggiornata correttamente                                                                         |                                   |    |

## 4. Selezionare dal menu a tendina il tipo di assenza

Cliccare su "Aggiungi assenza" e, quindi, selezionare l'alunno dal menu a tendina la tipologia di assenza.

| ☑ Firma registro                | i Legenda assenze   Source structure   Source structure   Source structure   Source structure   14/10/2020 |                         |
|---------------------------------|----------------------------------------------------------------------------------------------------|-------------------------|
| 🞓 Insegnanti                    | Classe: 3 - B (SCUOLA SEC. DI PRIMO GRADO MORO)                                                            | 14/10/20 oull'ore 1     |
| <b>∦</b> Alunni                 | Ora: 1 Assenze del Docente:                                                                                | 1 14/ 10/ 20 Sulfora 1  |
| 🌲 Giustifica assenti            | Materia: ITALIANO 🔹 🗙                                                                                      | Tempo                   |
| n Osservazioni                  | Tipologia: Compresenza:<br>Tipo attività: Curricolare:<br>Supplenza:                                       | Tipo assenza (min)      |
| 99 Note docente                 | Argomento: ALUNNO X                                                                                        | K Selezionare un≀ ▼     |
| Comunicazioni dal<br>Dirigente  |                                                                                                    | ASSENZA                 |
| Scolastico                      | INSERISCI FIRMA 🧨                                                                                          | ASSENZA                 |
| <ul> <li>Orario</li> </ul>      | Per segnare gli alunni assenti cliccare nella tabella sulla destra e selezionare dal                       | RITARDO                 |
| 🛗 Calendario                    | menù a tendina la tipologia di assenza. (La griglia si abiliterà solo in presenze di<br>proprie firme)     | RITARDO<br>GIUSTIFICATO |
| 🔨 Verbali                       | manaladi 14 attabra 2020                                                                                   | USCITA                  |
| 🔺 Compiti                       |                                                                                                    | USCITA<br>GIUSTIFICATA  |
| Analisi situazione<br>di classe | Ora<br>Personaliz: Docente Materia Argomento                                                               | ELIMINA                 |

Si ricorda che le opzioni Ritardo giustificato o Uscita anticipata devono essere usate solo in caso di entrate in ritardo o uscite in anticipo motivate e autorizzate dal dirigente scolastico con finalità didattica (es. lezioni aperte in funzione di orientamento) o per terapie che comportano deroga al monte ore. Le ore così segnalate infatti non vengono conteggiate come assenze.

In caso di ritardo o di uscita anticipata si indicano i minuti di ritardo dall'inizio dell'ora o i minuti a cui il ragazzo esce.

Per confermare l'inserimento, cliccare al difuori della casella.

In caso di errore, occorrerà cliccare di nuovo nello spazio corrispondente alla colonna "Tipo di assenza" a fianco dell'alunno e selezionare "Elimina" dal menu a tendina; cliccare quindi al difuori della casella per confermare l'eliminazione.

### PROCEDURA PER GIUSTIFICARE LE ASSENZE, I RITARDI E LE USCITE

Per prendere visione della giustificazione inserita dal genitore/tutore occorre selezionare la voce "Giustifica Assenti", disponibile nel menu Registro di classe:

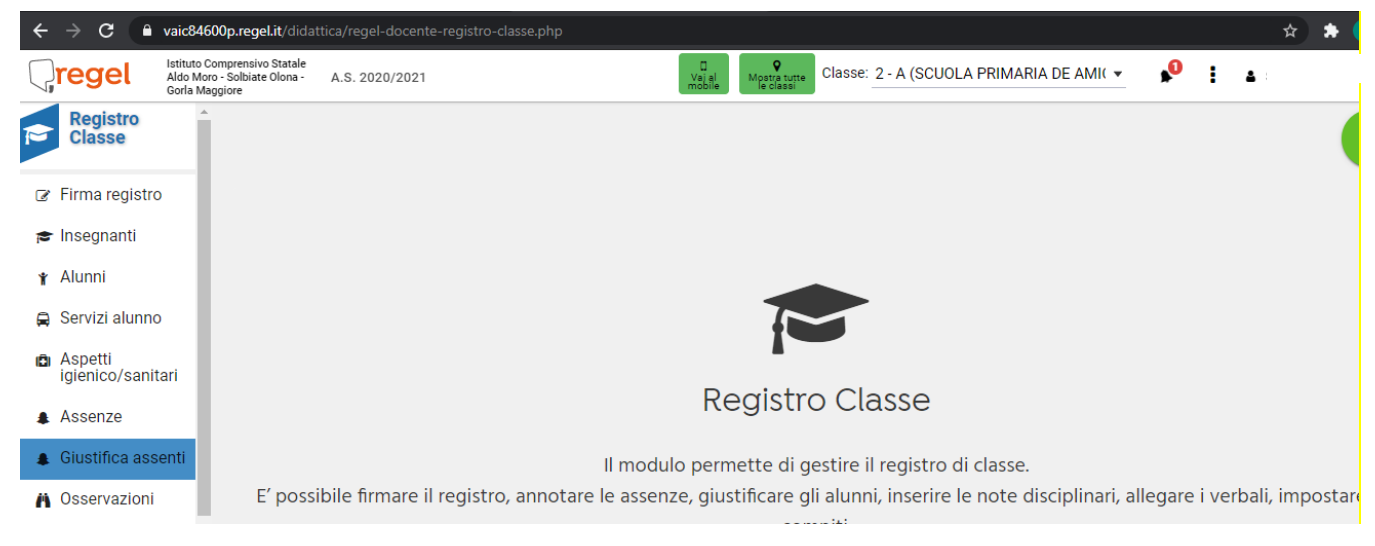

Nella tabella "Giustifica assenti" compare una riga arancione con lo status "In attesa".

| <b>G</b> regel             | Istituto Com<br>Aldo Moro -<br>Gorla Maggi | prensivo Statale<br>Solbiate Olona - A.S. 20<br>ore | 20/2021                                                                                                 |      | U<br>Vaj al<br>mobile Mostra propri<br>classi | <sub>rie</sub> Cla | asse: 4 - E   |         | <b>*</b> 0 | I            |  |
|----------------------------|--------------------------------------------|-----------------------------------------------------|----------------------------------------------------------------------------------------------------|------|-----------------------------------------------|--------------------|---------------|---------|------------|--------------|--|
| Registro<br>Classe         | <b>^</b>                                   | Giustifica assenti                                  |                                                                                                    |      |                                               |                    |               |         |            |              |  |
| Firma registro             |                                            | C Aggiorna                                          |                                                                                                    |      |                                               |                    |               |         |            |              |  |
| 🞓 Insegnanti               | - 8                                        | Dal 14/09/2020                                      |                                                                                                    |      |                                               |                    |               |         |            |              |  |
| 🛉 Alunni                   | - 11                                       |                                                     |                                                                                                    |      |                                               |                    |               |         |            |              |  |
| 🛱 Servizi alunno           | - 8                                        | Alunni da gius                                      | Alunni da giustificare (dal 14/09/2020 al 14/10/2020)Alunni giustificati (dal 14/09/2020 al 14/10/2020) |      |                                               |                    |               |         |            |              |  |
| Aspetti<br>igienico/sanita | ari                                        | Data assenza 🔻                                      | Cognome                                                                                                 | Nome | Giustificato                                  | Da                 | ata assenza 🔻 | Cognome | Nome       | Tipo assenza |  |
| Assenze                    |                                            | 14/10/2020                                          | ALUNNO X                                                                                                |      | In attesa<br>MAURIZIO                         | 12                 | 2/10/2020     |         |            | ASSENZA      |  |
| 🌲 Giustifica asse          | enti                                       | 10/10/0000                                          |                                                                                                    |      | Ne                                            |                    | 2/10/0000     |         |            | USCITA       |  |
| 99 Note docente            | - 84                                       | 13/10/2020                                          | (                                                                                                    |      | NO                                            | 08                 | 8/10/2020     |         |            | GIUSTIFICATA |  |

Cliccare, quindi, sulla riga. Si aprirà una nuova finestra dove è riportata la motivazione dell'assenza compilata dal genitore. A questo punto occorre cliccare su "Accetta" o "Rifiuta".

| Istituto Com<br>Aldo Moro - Gorla Maggi | prensivo Statale<br>Solbiate Olona - A.S. 2020/202<br>ore | 1                        | U<br>Vajal<br>mobile Mostra proprie<br>classi Classe: <u>4 - B (SCUOLA F</u> | PRIMARIA DE AMI( 🔻 🛔 | <b>0 : a</b> s         |
|-----------------------------------------|-----------------------------------------------------------|--------------------------|------------------------------------------------------------------------------|----------------------|------------------------|
| Registro<br>Classe                      |                                                           |                          | Giustifica assenti                                                           | -                    | $\cdot$                |
| ♂ Firma registro                        | 😂 Aggiorna 📜 🥽 Gestisci giu                               | Giustificazione          |                                                                              |                      |                        |
| 🗢 Insegnanti                            | Dal 14/09/2020 📋                                          | Tutore 5                 | in data 14/10/2020                                                           |                      |                        |
| Alunini                                 | Alunni da giustific                                       | Motivazione mal di testa |                                                                              | 14/09/2020 al        | 14/10/2020)            |
| Aspetti<br>igienico/sanitari            | Data assenza 👻 Cog                                        |                          |                                                                              | e Nome               | Tipo assenza           |
| Assenze                                 | 14/10/2020 SAF                                            |                          |                                                                              | s                    | ASSENZA                |
| Giustifica assenti     Note docente     | 13/10/2020 CUT                                            |                          |                                                                              | .s                   | USCITA<br>GIUSTIFICATA |
| Comunicazioni dal<br>Dirigente          | 13/10/2020 BOT                                            | CHIUDI                   | RIFIUTA ACCE                                                                 |                      | ASSENZA                |

Si ricorda che è possibile accettare la giustificazione al rientro dello studente senza altra documentazione se l'assenza non è causata da motivi di salute, in alternativa il protocollo Covid (circ. 43 del 12/10/2020) chiarisce quale documentazione è necessario allegare (autocertificazione, attestazione medica o ATS).

Una volta confermata la giustificazione, l'alunno verrà visualizzato nella tabella "Alunni giustificati", altrimenti rimarrà nella tabella "Alunni da giustificare".

**IL DIRIGENTE SCOLASTICO** 

*Prof. Ing. Roberto Diana* Firma autografa omessa ai sensi dell'art. 3, c.2, D.lgs. 39/93